# CONSULTER ET EDITER LES AVANCEMENTS D'ECHELON (AVE)

Ce menu permet de consulter la liste du prochain avancement d'échelon (AVE) possible pour chaque agent de la collectivité sur une période choisie et d'éditer, en totalité ou individuellement, les arrêtés correspondants.

| Agent ▼                  | ≡ L. D. Gestion 👻 Instances 👻 💷 Statistiques 👻 🖺 Documents 👻      |  |  |  |  |  |  |
|--------------------------|-------------------------------------------------------------------|--|--|--|--|--|--|
| Liste des agents         |                                                                   |  |  |  |  |  |  |
| Arrêtés Avanc. d'échelon | <ul> <li>Cliquer sur :Agent / Arrêtés Avanc. d'échelon</li> </ul> |  |  |  |  |  |  |
|                          |                                                                   |  |  |  |  |  |  |

#### L'écran ci-dessous s'ouvre :

| Du                                       | Αι                                                                                              | u                                                | (                                        | Catégorie                     |                                           | Choix    |                      | Date de CAP        |                  |
|------------------------------------------|-------------------------------------------------------------------------------------------------|--------------------------------------------------|------------------------------------------|-------------------------------|-------------------------------------------|----------|----------------------|--------------------|------------------|
| 11/01/2020                               |                                                                                                 | 11/01/2021                                       |                                          | • Toutes                      | ОА ОВ ОС                                  | Mini Max | □ ☑<br>Inter Unique  |                    | ¥                |
| Créer<br>En violet, les<br>En rouge, les | Valider da<br>es arrêtés et les imprime<br>arrêtés déjà créés et in<br>arrêtés déjà créés et in | ates<br>rr<br>nprimés en atte<br>nprimés en atte | inte de validation<br>inte de confirmati | par le Centre<br>on au Centre | de Gestion<br>de Gestion                  | Liste    | Vers Excel           |                    |                  |
|                                          | Agent                                                                                           | Grade                                            | ٢                                        | Statut                        | Echelon                                   | Dat      | e avancement 📀       | Date CAP 📀         | Choix 📀          |
|                                          | TEST Agent 06                                                                                   | DGS 10<br>habitants                              | 000 à 20 000<br>5                        | Titulaire                     | 05                                        | 01/0     | 8/2020               |                    | Uniq             |
|                                          | TEST Agent 08                                                                                   | animater                                         | ur -                                     | Titulaire                     | 07                                        | 01/0     | 1/2021               |                    | Uniq             |
|                                          | TEST Agent 15                                                                                   | adjoint a<br>territoria                          | dministratif<br>I                        | Titulaire                     | 07                                        | 01/0     | 9/2020               |                    | Uniq             |
| La date<br>dans le                       | du jour s'affiche par d<br>choix des périodes                                                   | éfaut                                            | Si des agents a<br>dû avancer d'é        | pparaissent,<br>chelon avant  | c'est qu'ils auraier<br>t la date du jour | nt       | Afficher les filtres | - Enregistrements: | 1 jusqu'à 0 de 3 |

Pour consulter la liste du prochain avancement d'échelon possible pour chaque agent :

| Du                             | A                                                             | u                                           | Ca                                       | tégorie                        |                                  | Choix                           | Date de CAP                                  |        |
|--------------------------------|---------------------------------------------------------------|---------------------------------------------|------------------------------------------|--------------------------------|----------------------------------|---------------------------------|----------------------------------------------|--------|
| 01/01/2021                     |                                                               | 31/12/2021                                  |                                          | Toutes O                       | а Ов Ос                          | Mini Maxi Inter U               | Inique                                       | )      |
| Crée                           | Valider d<br>r les arrêtés et les imprime                     | ates                                        | 1. Saisir ou sé<br>calendrier, le        | électionner à<br>s dates de la | à l'aide du<br>a période choisie | Liste Vers Excel                |                                              |        |
| En violet, les<br>En rouge, le | s arrêtés déjà créés et ir<br>s arrêtés déjà créés et ir      | nprimés en attent<br>mprimés en attent      | e de validation pa<br>te de confirmation | r le Centre d<br>au Centre d   | le Gestion<br>le Gestion         |                                 | 1                                            |        |
|                                | Agent                                                         |                                             | ۵                                        | Statut                         | Echelon                          | Date avances                    | ment 🗇 Date CAP 🗇 Choix                      | ٢      |
|                                | TEST Agent 02                                                 | adjoint adn<br>2. Valider la périe          | ninistratif<br>ode choisie en cli        | quant sur le                   | bouton « valider                 | dates »                         | Uniq                                         |        |
|                                | TEST Agent 03                                                 | (après validation                           | , la liste du proch                      | ain AVE pos                    | sible pour chaqu                 | e agent s'affiche)              | Uniq                                         |        |
|                                | TEST Agent 04                                                 | adjoint adn<br>territorial p<br>1ère classe | ninistratif<br>vrincipal de              | Titulaire                      | 04                               | 01/10/2021                      | Uniq                                         |        |
|                                | TEST Agent 08                                                 | animateur                                   |                                          | Titulaire                      | 07                               | 01/01/2021                      | Uniq                                         |        |
|                                | TEST Agent 18                                                 | adjoint terr                                | itorial                                  | Stagiaire                      | 04                               | 01/09/2021                      | Uniq                                         |        |
|                                | Eichier Accueil Insertion M                                   | ise en nage - Formules                      | Données Révision Afi                     | fichage PDF Arch               | AVEchelon_20210112161630         | [Mode de compatibilité] - Excel | Uniq                                         |        |
|                                | Couper                                                        | Arial • 10 •                                |                                          | Renvoyer à la li               | gne automatiquement Stand        | dard 🔹 🔛                        | Uniq                                         |        |
|                                | Coller *<br>* Reproduire la mise en forme<br>Presse-papiers 5 | G I <u>S</u> ▼   ⊞ ▼   ♪ ▼<br>Police        |                                          | Fusionner et ce                | ntrer 🔹 😨 🔹                      | Nombre                          | r les filtres - Enregistrements: 1 jusqu'à ( | 0 de 7 |
|                                | 016 • : × ✓ ß                                                 | k                                           |                                          |                                |                                  |                                 |                                              |        |
|                                | ABC                                                           | DE                                          | E G                                      | ніі                            | I K                              |                                 |                                              |        |
|                                | 1 car_id agt_id AGT_NOMPRENOM                                 | grd_libelle grd_id                          | qst_libelle CAR_MIN_MAX                  | echelon date_cap               | CAR_PRINCIPALE qst_id            | choix date_arrete CONF          | ASTUCE :                                     |        |
|                                | 2                                                             | adjoint administratif                       |                                          | -                              |                                  |                                 | il est possible d'extraire la list           | te au  |
|                                | 3 17544 20620 TEST Agent 02                                   | territorial principal                       | Titulaira                                | 0.06                           | 1 2                              | Unio 17/01/2021 6               | format Excel en cliquant sur le b            | oouton |
|                                | 4 29679 20621 TEST Agent 02                                   | agent de maîtrise 1293                      | 3 Titulaire                              | 3 10                           | 1 2                              | Uniq 03/12/2021 5               | « Liste vers Excel »                         |        |
|                                |                                                               | adjoint administratif                       |                                          |                                |                                  |                                 | (à utiliser comme document                   | de     |
|                                | 5 29972 20692 TEST Agent 04                                   | de 1ère classe 1753                         | 3 Titulaire 3                            | 3 04                           | 1 2                              | Uniq 01/10/2021 5               | (a atmost comme accament                     | . uc   |
|                                | 6 29814 29645 TEST Agent 08                                   | animateur 3381                              | 1 Titulaire                              | 07                             | 1 2                              | Uniq 01/01/2021 5               | u avair)                                     |        |
|                                | 7 30285 30136 TEST Agent 18<br>TEST AGENT 40                  | d'animation 1740                            | ) Stagiaire                              | 3 04                           | 1 1                              | Uniq 01/09/2021 5               | I                                            |        |
|                                | 8 30006 29910 Paul                                            | attaché 1073                                | Stagiaire 3                              | 3 04                           | 1 1                              | Uniq 01/11/2021 5               | I                                            |        |
|                                | 9 29943 29869 T Détachement                                   | éducateur des APS 338                       | Titulaire 3                              | 3 07                           | 1 2                              | Uniq 01/05/2021 5               |                                              |        |

#### Pour créer et imprimer les arrêtés correspondants en totalité :

| Cr                      | éer les arrêtés et les impr                          | imer                                                 |                                                        |                    |                                                                                                    |   | Liste Vers Excel |  |       |   |
|-------------------------|------------------------------------------------------|------------------------------------------------------|--------------------------------------------------------|--------------------|----------------------------------------------------------------------------------------------------|---|------------------|--|-------|---|
| En violet,<br>En rouge, | les arrêtés déjà créés e<br>les arrêtés déjà créés e | et imprimés en attente de                            | e validation par le Centri<br>e confirmation au Centri | e de Ge<br>e de Ge | estion                                                                                                    |   |                  |  |       |   |
|                         | Acost                                                | O Corda                                              | Charlest                                               | <u> </u>           | Echolon                                                                                                    | • | Data augustant ( |  | Chain |   |
|                         | Agent                                                | Grade                                                | Statut                                                 | ۲                  | Echelon                                                                                                    | ۲ | Date avancement  |  | CHOIX | V |
|                         | TEST Agent 02                                        | adjoint adminis<br>territorial princi                | tratif<br>ipal de 💦 Titulaise                          |                    | 06                                                                                                    |   | 17/01/2021       |  | Uniq  |   |
|                         | 1- cocher la<br>(elle sélect                         | a case en haut du tablea<br>ionne tous les agents de | u<br>la liste) Titulaire                               | ~~                 | 2- cliquer sur le bouton « créer les arrêtés et les imprimer<br>(cela créer l'arrêté correspondant dans chaque carrière) |   |                  |  | Uniq  |   |
|                         | TEST Agent 04                                        | territorial princi<br>1ère classe                    | ipal de Titulaire                                      |                    | 04                                                                                                    |   | 01/10/2021       |  | Uniq  |   |
|                         | TEST Agent 08                                        | animateur                                            | Titulaire                                              |                    | 07                                                                                                    |   | 01/01/2021       |  | Uniq  |   |

## Pour créer et imprimer les arrêtés correspondants individuellement :

| Crée                          | r les arrêtés et les impr                        | rimer                                                                 |                                              |                    | Liste Vers Excel                    |                             |  |
|-------------------------------|--------------------------------------------------|-----------------------------------------------------------------------|----------------------------------------------|--------------------|-------------------------------------|-----------------------------|--|
| En violet, le<br>En rouge, le | s arrêtés déjà créés e<br>s arrêtés déjà créés e | et imprimés en attente de validat<br>et imprimés en attente de confin | tion par le Centre de<br>mation au Centre de | Gestion<br>Gestion |                                     |                             |  |
|                               | Agent                                            | ᅌ Grade                                                               | 📀 Statut 🤇                                   | Echelon            | Date avancement                     | Date CAP 🔷 Choix 📀          |  |
|                               | TEST Agent 02                                    | adjoint administratif<br>territorial principal de<br>2ème classe      | Titulaire                                    | 06                 | 17/01/2021                          | Uniq                        |  |
|                               | TEST Agent 03                                    | agent de maîtrise                                                     | Titulaire                                    | 10                 | 2- cliquer sur le bouton « créer le | les arrêtés et les imprimer |  |
|                               | TEST Assat 04                                    | 1- cocher la case du ou des ag                                        | ou des agents concerné(s)                    |                    | (cela créer l'arrêté correspondan   | it dans chaque carrière)    |  |
|                               | TEST Agent of                                    | 1ère classe                                                           | riceien e                                    | - 04               | 01/10/2021                          | oniq                        |  |
|                               | TEST Agent 08                                    | animateur                                                             | Titulaire                                    | 07                 | 01/01/2021                          | Uniq                        |  |
|                               | TEST Agent 18                                    | adjoint territorial                                                   | Staniaire                                    | 04                 | 01/09/2021                          | Unio                        |  |

### Pour récupérer les arrêtés correspondants :

| 🚢 Agent 👻 🏦 Colle | ectivité 👻 🔚 L. D. Gestion 👻 🥵 Insta          | ances 👻 내비 Statistiques 👻   | Documents             | 1- Cliquer sur Documents /<br>Documents |
|-------------------|-----------------------------------------------|-----------------------------|-----------------------|-----------------------------------------|
|                   | Nombre : 50 V<br>Attention, vous avez accès a | aux 50 documents les plus   | récents               |                                         |
| DOCUMENTS         | 2- ouvrir le do                               | ocument Word pour l'imprime | r et/ou l'enregistrer |                                         |
| Télécharger Rep   | ↔ Nom                                         | ♦ Taille ♦                  | Type ᅌ 🛛 Date         | •                                       |
| Voir 632833       | 3 ARRAVE20210112164116487                     | 7.doc 47616 KB              | doc 12/01/            | /2021 16:41 Supprimer                   |

Attention : Il est recommandé de récupérer un arrêté dès son impression ou de l'enregistrer dans un fichier de la collectivité s'il ne peut être traité immédiatement car <u>il ne reste en ligne que 30 jours à compter de la date d'impression</u>.

| <b>\$ Agent ▼ 1</b><br>Liste des ag | <u>n</u> Colle<br>gents | ectivité 🕶 🗄         | EL. D. Gestion ▼ 1 | NInstances - L⊞ Si                                               | tatistic | ques 🕶 | E Do | ocuments -    | <b></b> do   | <ul> <li>Cliquer su</li> <li>es agents</li> </ul> | r Agent / Liste |       |
|-------------------------------------|-------------------------|----------------------|--------------------|------------------------------------------------------------------|----------|--------|------|---------------|--------------|---------------------------------------------------|-----------------|-------|
| Ajouter un act                      | de car                  | rière                | Services antérieur | 5                                                                |          |        | (    | Ajouter une c | arrière      | <b>▼</b> San                                      | s les absences  |       |
| Date                                | ٢                       | Arrêté               | ٢                  | Grade                                                            | ٢        | Ech.   | ٢    | DHS 📀         | Collectivité | ٢                                                 |                 |       |
| 17/01/2021                          |                         | Avancement<br>unique | : d'échelon durée  | adjoint administratif<br>territorial principal de<br>2ème classe |          | 06(C2) |      | 3500          | COLLECTIVIT  | E TEST A                                          | Supp.           | Impri |

Pour visualiser l'acte créé dans la carrière de chaque agent :

Rappel : un arrêté saisi par la collectivité en attente de validation par le service carrières apparaît en violet. Tant que le service carrière n'a pas reçu et validé l'arrêté saisi par la collectivité, il reste en violet et cela bloque la saisie de tout nouvel arrêté.